## Crestron **TSCW-730** <u>7" Touch Screen Control System</u> Configuration Guide

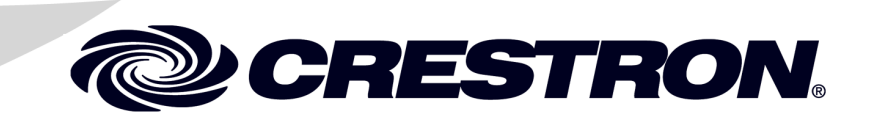

The specific patents that cover Crestron products are listed at patents.crestron.com.

Crestron, the Crestron logo, Crestron Toolbox and Rava are either trademarks or registered trademarks of Crestron Electronics, Inc. in the United States and/or other countries. Internet Explorer is either a trademark or registered trademark of Microsoft Corporation in the United States and/or other countries. Other trademarks, registered trademarks, and trade names may be used in this document to refer to either the entities claiming the marks and names or their products. Crestron disclaims any proprietary interest in the marks and names of others. *Crestron is not responsible for errors in typography or photography.* 

This document was written by the Technical Publications department at Crestron. @2014 Crestron Electronics, Inc.

### Contents

# 7" Touch Screen Control System: TSCW-7301Access the Setup Screens1Configure the TSCW-7303Ethernet Setup3Audio Setup8Display Setup8Application Setup9Standby Timeout10Diagnostics10About14Save & Exit15

# 7" Touch Screen Control System: TSCW-730

#### Access the Setup Screens

The "TSCW-730 Setup" menu is the starting point for configuring the TSCW-730 touch screen control system from Crestron<sup>®</sup>.

**NOTE:** If no project has been loaded or if an invalid project has been loaded, the screen displays a message saying "There is no display project to start...[Touch screen to enter setup.]".

The setup screens enable basic configuration procedures prior to regular operation of the touch screen.

During regular operation of the touch screen, there are two ways to activate the setup functions:

- 1. Place a button on the project main page and assign the reserved join number (17242) that activates setup.
- 2. If the optional hard key buttons have been installed, press hard keys 1, 2, 3, and 4, on the left side of the touch screen display, in sequence twice (press 1, 2, 3, 4, 1, 2, 3, 4) within a 5 second period.

#### **Button Numbering**

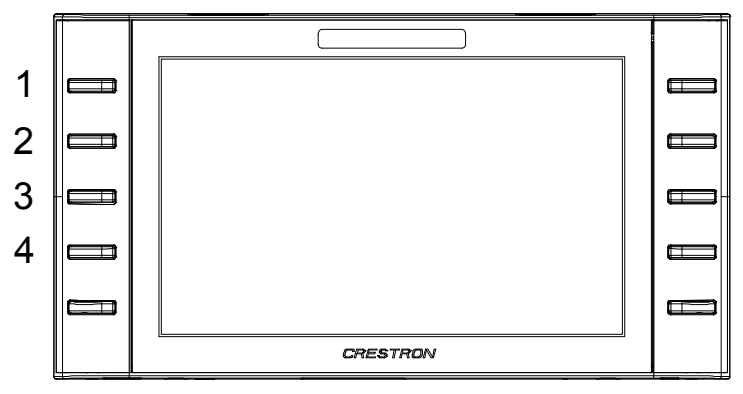

Configuration Guide – DOC. 7639C

The main setup menu is displayed.

"TSCW-730 Setup" Menu

| TSCW-730 Setup                                                                             |                                             |  |  |  |  |  |
|--------------------------------------------------------------------------------------------|---------------------------------------------|--|--|--|--|--|
| IP Address: 192.168.150.218<br>Hostname: TSCW-7-7F44540D<br>MAC Address: 00:10:7f:44:54:0d |                                             |  |  |  |  |  |
|                                                                                            | Ethernet Audio Display<br>Setup Setup Setup |  |  |  |  |  |
|                                                                                            | Application Standby Diagnostics             |  |  |  |  |  |
| About Save & Exit                                                                          |                                             |  |  |  |  |  |

The "TSCW-730 Setup" menu is comprised of buttons for Ethernet Setup, Audio Setup, Display Setup, Application Setup, Standby Timeout and Diagnostics. In addition, there is an About button that provides information about the touch screen and a Save & Exit button. The functions of each are detailed in the next section of this guide.

#### **Configure the TSCW-730**

#### **Ethernet Setup**

On the "TSCW-730 Setup" menu, touch **Ethernet Setup** to display the "Ethernet Setup" menu.

"Ethernet Setup" Menu

| Ethernet Setup                 |                                                   |
|--------------------------------|---------------------------------------------------|
| Current Settings:              | New Settings:                                     |
| DHCP: ON                       | On Off                                            |
| Hostname: TSCW-7-7F44540D      | TSCW-7-7F445401                                   |
| IP Address: 192.168.150.114    | 0.0.0.0 Edit                                      |
| Link: Reboot Advanced Settings | Ethernet<br>Diagnostics MyCrestron<br>Dynamic DNS |

The "Ethernet Setup" menu displays current settings, such as whether DHCP is on or off, the touch screen's *Hostname* and its *IP Address*. There are controls for turning *DHCP* **On** or **Off** as well as controls which allow editing of the *Hostname* and *IP Address*. This menu also contains a *Link* indicator to show the status of the Ethernet connection. Other controls on this menu are explained in paragraphs that follow.

To edit the *Hostname*, touch **Edit** on the right side of the menu. The "Edit Hostname" screen opens with its on-screen keyboard.

"Edit Hostname" Screen with On-Screen Keyboard

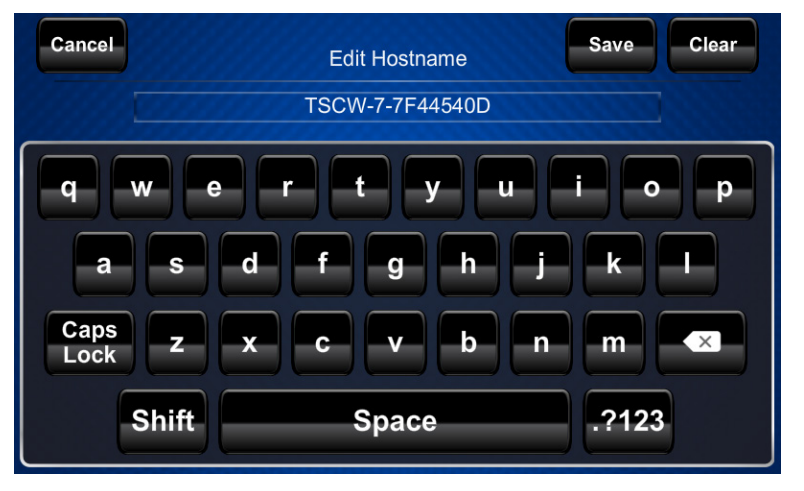

Use the keyboard to enter the new name. Touch **Clear** to clear any previous entry, **Save** to save a new entry or **Cancel** to return to the previous screen.

To edit the *IP Address*, touch **Edit** on the right side of the "Ethernet Setup" menu. The "Edit IP Address" screen opens with its on-screen numeric keyboard.

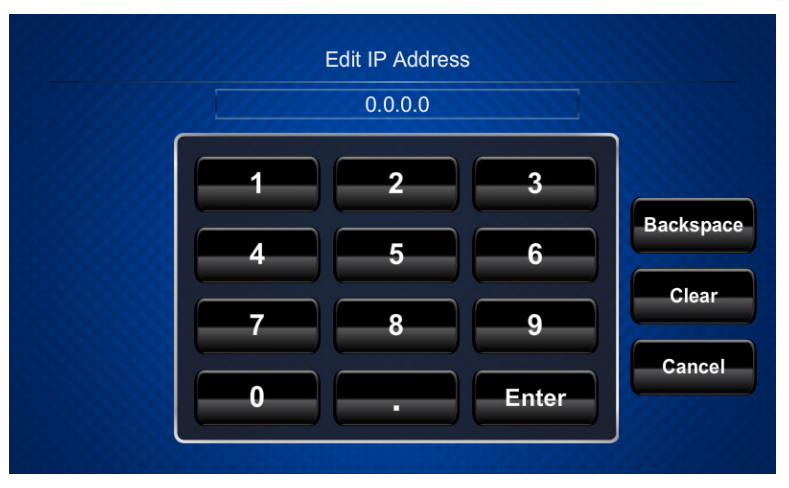

"Edit IP Address" Screen with On-Screen Numeric Keyboard

Use the keyboard to enter the new IP address. Touch **Clear** to clear any previous entry, **Backspace** to delete the last digit, **Enter** to save a new entry or **Cancel** to return to the previous screen.

Touch the ellipsis (...) at the top of the "Ethernet Setup" menu to display additional Ethernet parameters and the controls which allow their entry.

"Ethernet Setup" Menu (Additional Parameters)

| Ethernet Setup Static S        |                                          |                           |
|--------------------------------|------------------------------------------|---------------------------|
| Current Settings:              | New Settings:                            |                           |
| Subnet Mask: 255.255.255.0     | 0.0.0.0                                  | Edit                      |
| Default Router: 192.168.150.1  | 0.0.0.0                                  | Edit                      |
| Mac Address: 00:10:7f:44:54:0d | Cannot Edit                              |                           |
| Domain:                        |                                          | Edit                      |
| Link: Reboot Adh               | vanced<br>ttings Ethernet<br>Diagnostics | MyCrestron<br>Dynamic DNS |

The additional parameters are *Subnet Mask*, *Default Router*, *Mac Address* and *Domain*. For *Subnet Mask*, *Default Router* or *Domain*, touch **Edit** on the right side of the menu to open on-screen keyboards like the ones described above.

After all new settings have been made, touch **Reboot** at the bottom of the "Ethernet Setup" menu to reboot the touch screen, so the new settings can take effect.

Touch Advanced Settings to display the "Advanced Ethernet Setup" menu.

| Advanced Ethernet | Setup DNS Servers      |      |
|-------------------|------------------------|------|
|                   | Static Settings        |      |
| SSL:              | SSL Crertificate: None |      |
| Off               | CIP Port: 41794        | Edit |
| Self              | Secure CIP Port: 41796 | Edit |
| СА                | CTP Port: 41795        | Edit |
|                   | Secure CTP Port: 41797 | Edit |

#### "Advanced Ethernet Setup" Menu

The "Advanced Ethernet Setup" menu provides controls for enabling or disabling *SSL* (Secure Sockets Layer, a protocol for encrypting information over the Internet) and for editing the *CIP Port, Secure CIP Port, CTP Port* and *Secure CTP Port.* 

The SSL controls work as follows:

- Off disables the SSL capabilities of the TSCW-730
- Self sets up self signing certificates
- CA uses an authority to assign the SSL certificates

**NOTE:** For more details on SSL settings, refer to the 3-Series Control Systems Reference Guide (Doc. 7150) at <u>www.crestron.com/manuals</u>.

To edit the *CIP Port, Secure CIP Port, CTP Port* or *Secure CTP Port*, touch **Edit** on the right side of the menu to open an on-screen keyboard like the ones described earlier in this guide.

Touch DNS Servers to display the "DNS Servers" screen.

"DNS Servers" Screen

| DNS Servers |                        |  |
|-------------|------------------------|--|
|             |                        |  |
|             | 132.100.200.103 (DHOF) |  |
|             | 192.168.200.134 (DHCP) |  |
|             |                        |  |
|             |                        |  |
|             | New                    |  |
|             |                        |  |

The "DNS Servers" screen provides controls for adding or deleting the IP addresses of DNS (Domain Name System) registered computers on the network. To add a server's IP address, touch **New** to open an on-screen keyboard.

Use the keyboard to enter the IP address of the new DNS server. Touch **Clear** to clear any previous entry, **Backspace** to delete the last digit, **Enter** to save a new entry or **Cancel** to return to the previous screen.

On the "Advanced Ethernet Setup" menu, touch the ellipsis (...) at the top to display the **On** and **Off** controls which allow enabling or disabling the *Webserver* and for editing the *Web Port* and *Secure Web Port*.

The default *Webserver* setting is **On**. Touching **Off** disables access to setup from a Web browser.

To edit the *Web Port* or *Secure Web Port*, touch **Edit** on the right side of the screen to open an on-screen keyboard like the ones described earlier in this guide.

"Advanced Ethernet Setup" Menu (Webserver)

| Advanced Ethernet | Setup            | DNS<br>Servers |      |
|-------------------|------------------|----------------|------|
|                   | Static S         | Settings       |      |
| Webserver:        |                  |                |      |
| On                | Web Port:        | 80             | Edit |
| Off               | Secure Web Port: | 443            | Edit |
|                   |                  |                |      |
|                   |                  |                |      |
|                   |                  |                |      |

Touch **to** return to the main "Ethernet Setup" menu.

On the "Ethernet Setup" menu, touch **Ethernet Diagnostics** to display the "Ethernet Diagnostics" screen.

"Ethernet Diagnostics" Screen

| Ethernet Diagnostics   |                      |     |  |
|------------------------|----------------------|-----|--|
| (192.168.150.1)        |                      |     |  |
| Ping<br>Default Router | Ping<br>Crestron.com | Who |  |
|                        |                      |     |  |
|                        |                      |     |  |
|                        |                      |     |  |
|                        |                      |     |  |
|                        |                      |     |  |

The "Ethernet Diagnostics" screen provides controls for verifying connections. Touch **Ping Default Router** to verify connection to the router. (The screen displays a "Passed" message to show successful connection.) Touch **Ping Crestron.com** to verify connection to an external DNS server. Touch Who to display a list of devices connected to the touch screen via the Ethernet connection. These devices may be Crestron Ethernet devices, third-party Ethernet devices or PCs (including any PC using Crestron Toolbox<sup>™</sup> to connect to the processor via Ethernet).

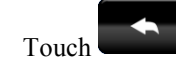

to return to the "Ethernet Setup" menu.

On the "Ethernet Setup" menu, touch MyCrestron Dynamic DNS to display the "MyCrestron Dynamic DNS Setup" screen.

"MyCrestron Dynamic DNS Setup" Screen

| MyCrestron Dynamic DNS Setup                                                                                        |                                      |
|----------------------------------------------------------------------------------------------------|--------------------------------------|
| Static Settings                                                                                                    |                                      |
| Domain:                                                                                                    | Edit                                 |
| Password:                                                                                                    | Edit                                 |
| Current IP Address:<br>IP Address Last Checked:                                                                     | Register<br>This System              |
| To enable My Crestron Dynamic DNS Service, visit www.MyCr<br>your domain. Then enter the domain and password in the | estron.com to setup<br>fields above. |
| Note: After entering your domain and password, it may take<br>for your system to register with MyCrestron.          | several minutes                      |

To use MyCrestron Dynamic DNS, use a PC with Internet Explorer® to navigate to www.mycrestron.com and register a system with Crestron.

With the information provided from the MyCrestron home page, complete the information on the "MyCrestron Dynamic DNS Setup" screen. To enter the Domain and *Password*, touch **Edit** on the right side of the screen to open an on-screen keyboard like the ones described earlier in this guide. Then touch Register This System.

to return to the "Ethernet Setup" menu. Touch

Touch

again to return to the "TSCW-730 Setup" menu.

#### **Audio Setup**

On the "TSCW-730 Setup" menu, touch Audio Setup to display the "Audio Setup" screen.

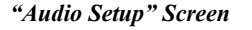

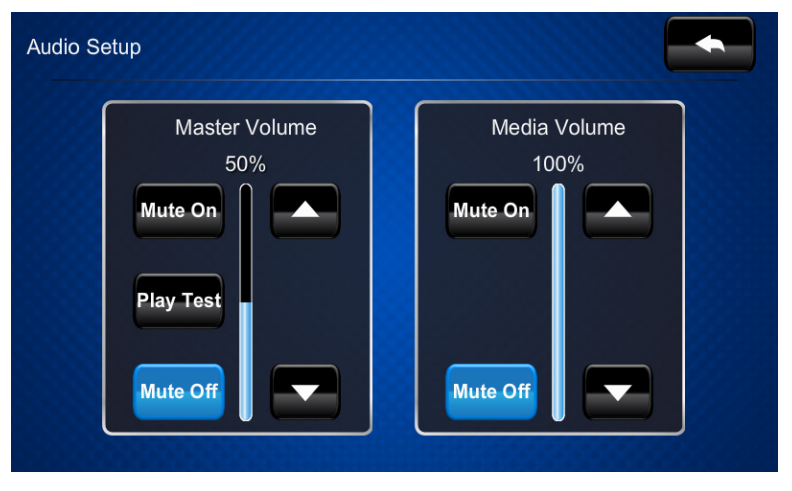

The "Audio Setup" screen provides controls for muting (or unmuting) the audio and adjusting the level for both *Master Volume* and *Media Volume*, as well as a control for playing a test .wav file. The *Media Volume* controls adjust H.264 streaming media level in relation to the *Master Volume* controls.

Touch

to return to the "TSCW-730 Setup" menu.

#### **Display Setup**

On the "TSCW-730 Setup" menu, touch **Display Setup** to display the "Display Setup" screen showing *LCD Options*.

"Display Setup" Screen (LCD Options)

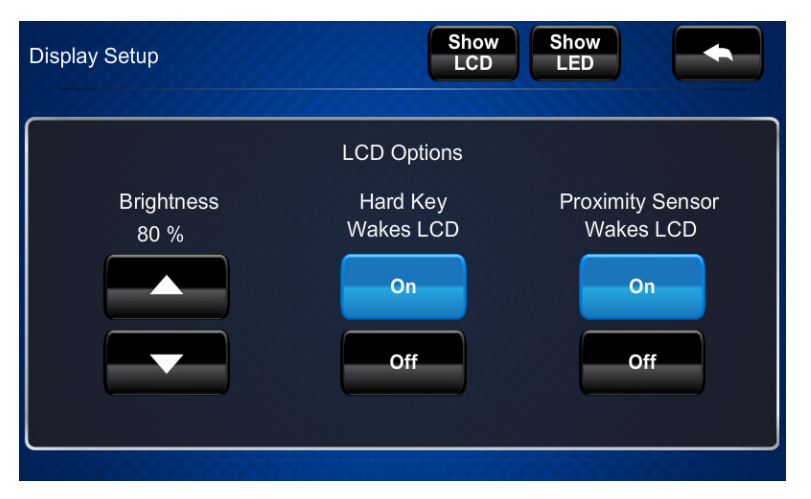

The *LCD Options* include controls to adjust screen *Brightness* along with **On** and **Off** controls for *Hard Key Wakes LCD* and *Proximity Sensor Wakes LCD*.

Touch Show LED to display the Hardkey Options controls.

"Display Setup" Screen (Hardkey Options)

| Display Setup |            | Show Sho<br>LCD LEI     |                                         |
|---------------|------------|-------------------------|-----------------------------------------|
|               | HardKey    | Options                 |                                         |
| Left Side     | Right Side | Green LED<br>Brightness | Red LED<br>Brightness                   |
| Red           | Red        | 80 %                    | 80 %                                    |
| Off           | Off        |                         |                                         |
| 00000000000   |            |                         | 000000000000000000000000000000000000000 |

The *Hardkey Options* include controls to set the color of the *Left Side* and *Right Side* hard key LEDs (either **Green** or **Red**) or to turn the hard key LEDs **Off**. There are also controls to adjust *Green LED Brightness* and *Red LED Brightness*.

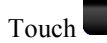

to return to the "TSCW-730 Setup" menu.

#### **Application Setup**

On the "TSCW-730 Setup" menu, touch **Application Setup** to display the "Application Setup" screen.

"Application Setup" Screen

| Appl | ication Setu | p     |  |  |
|------|--------------|-------|--|--|
| 1    | Register     | Start |  |  |
| 2    | Register     | Start |  |  |
| 3    | Register     | Start |  |  |
| 4    | Register     | Start |  |  |
| 5    | Register     | Start |  |  |
|      |              |       |  |  |

The "Application Setup" screen has controls to enable the user program or disable the user program from running when the device boots, and to restart the program.

Touch **Register** to enable the user program to load when the touch screen boots. The control text changes to **Unregister**. Touch **Unregister** to prevent the program from loading when the touch screen boots. The control text reverts to **Register**.

Touch **Start** to start the program. The control text changes to **Stop**. Touch **Stop** to stop the program. The control text reverts to **Start**.

Touch

to return to the "TSCW-730 Setup" menu.

#### **Standby Timeout**

On the "TSCW-730 Setup" menu, touch **Standby Timeout** to display the "Standby Timeout" screen.

"Standby Timeout" Screen

| Standby Timeout |            |  |
|-----------------|------------|--|
|                 | 60 minutes |  |

The "Standby Timeout" screen provides controls to adjust standby timeout from 0 to 120 minutes.

Touch

to return to the "TSCW-730 Setup" menu.

#### **Diagnostics**

On the "TSCW-730 Setup" menu, touch **Diagnostics** to display the "Diagnostics" menu.

"Diagnostics" Menu

| Diagnostics                                                                                                    |         |
|----------------------------------------------------------------------------------------------------|---------|
| Available Memory (kb)<br>Total: 825616<br>Current: 503508<br>Minimum: 502012                                                           |         |
| Show<br>Hardware<br>Configurations Show Cresnet<br>Devices How<br>Log Show Last<br>Reboot<br>Log Show Last<br>Message Statistics Sense | pr Test |
| Keypad Test Touch Test Mic Test RAVA Test Patterns Cali                                                                                | brate   |

The "Diagnostics" menu displays the *Available Memory* and contains controls to Show Hardware Configurations, Show Cresnet Devices, Show Message Log, Show Last Reboot Message and Performance Statistics. In addition there are

controls to open various test screens and to initiate touch screen calibration. These are explained in the paragraphs that follow.

#### Sensor Test

On the "Diagnostics" menu, touch **Sensor Test** to display the "Diagnostic – Sensor Test" screen.

"Diagnostic – Sensor Test" Screen

| Diagnostic - Sensor Test       |
|--------------------------------|
| Proximity Sensor Current State |
| Active                         |
| Proximity Sensor Strength      |
| 30 %                           |
|                                |

The "Diagnostic – Sensor Test" screen indicates the current state of the proximity sensor (*Active* or *Inactive*) and provides controls to adjust *Proximity Sensor Strength*.

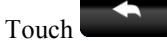

to return to the "Diagnostics" menu.

#### Keypad Test

On the "Diagnostics" menu, touch **Keypad Test** to display the "Diagnostic - Keypad" screen.

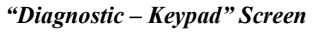

| Diagnostic - Keyp                                 | ad Test     |                        |
|---------------------------------------------------|-------------|------------------------|
| 1           2           3           4           5 | Keypad Test | 6<br>7<br>8<br>9<br>10 |

The "Diagnostic - Keypad" screen can be used to test the function of the hard key push buttons on either side of the screen. When a button is pressed, its corresponding indication on the screen lights. Touch

to return to the "Diagnostics" menu.

#### **Touch Test**

On the "Diagnostics" menu, touch **Touch Test** to display the touch test screen.

#### Touch Test Screen

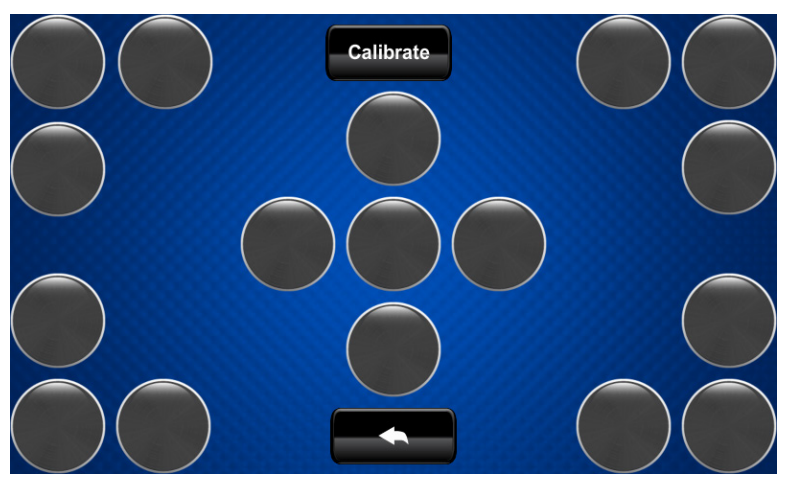

The touch test screen can be used to test the function of the screen. When a location button is touched, its indication on the screen lights. This screen also contains a **Calibrate** button to initiate touch screen calibration.

During touch screen calibration, a crosshair appears at the center of the screen. Touch the center of the crosshair, which then moves to the upper left part of the screen. Touch the center of the crosshair and it moves to another part of the screen. Continue touching the center of the crosshair until calibration is complete.

NOTE: When touching the screen during calibration, be as accurate as possible.

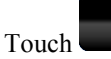

to return to the "Diagnostics" menu.

#### Mic Test

On the "Diagnostics" menu, touch **Mic Test** to begin a microphone test. The touch screen records audio for five seconds and then plays back the recorded sound.

The built-in microphone is used to record audio and play it back to confirm the microphone is functioning. When playback is finished, the display returns to the "Diagnostics" menu.

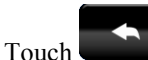

to return to the "TSCW-730 Setup" menu.

#### RAVA

On the "Diagnostics" menu, touch **RAVA** to display the "Diagnostics - Rava" screen.

"Diagnostics - Rava" Screen

| Diagnostics - Rava                                            |                            |                        |
|---------------------------------------------------------------|----------------------------|------------------------|
| Rava Setup<br>Rava Setup<br>SIP Server Offline<br>Call Active | This Extension: 2068084013 | Page All Answer Hangup |
| Callee Busy                                                   | Clear Call Back            |                        |

The "Diagnostics – Rava" screen provides controls for testing the use of Crestron's Rava<sup>®</sup> SIP Intercom with the TSCW-730. They can be used to test projects and settings. If the intercom works but the project does not, there is an issue with the project. If the intercom does not work, there is an issue with the settings.

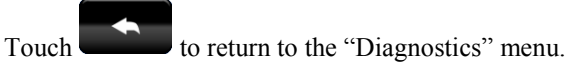

#### **Test Patterns**

On the "Diagnostics" menu, touch **Test Patterns** to display the "Test Patterns" menu.

"Test Patterns" Menu

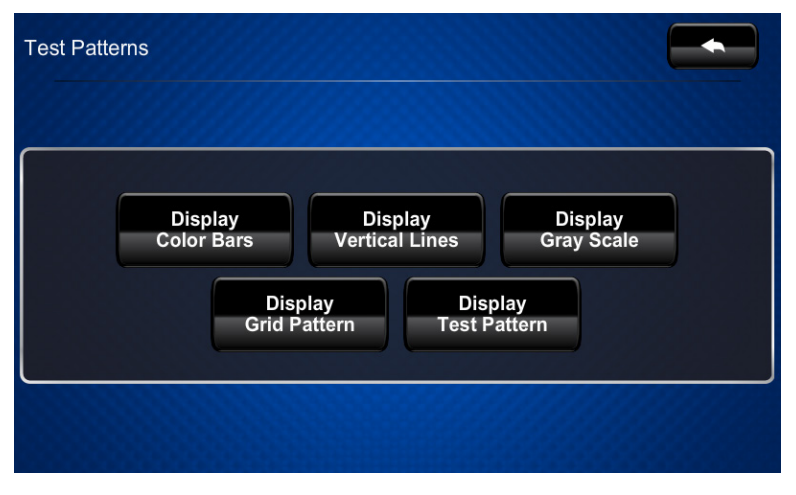

The "Test Patterns" menu contains buttons for selecting the different available test patterns: Display Color Bars, Display Vertical Lines, Display Gray Scale, Display Grid Pattern and Display Test Pattern.

Touch

to return to the "Diagnostics" menu.

#### Calibrate

On the "Diagnostics" menu, touch Calibrate to initiate the screen calibration procedure. Refer to "Touch Test" on page 12 for details.

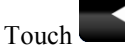

to return to the "TSCW-730 Setup" menu.

#### About

On the "TSCW-730 Setup" menu, touch About to display the "About" screen.

"About" Screen

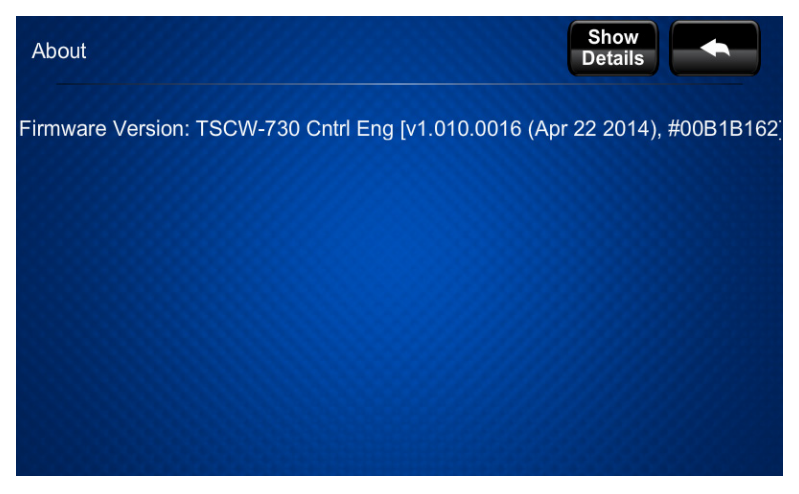

The "About" screen displays information about the firmware in the unit. Touch Show Details to display more information, shown in the following illustration.

#### "About" Screen (Details)

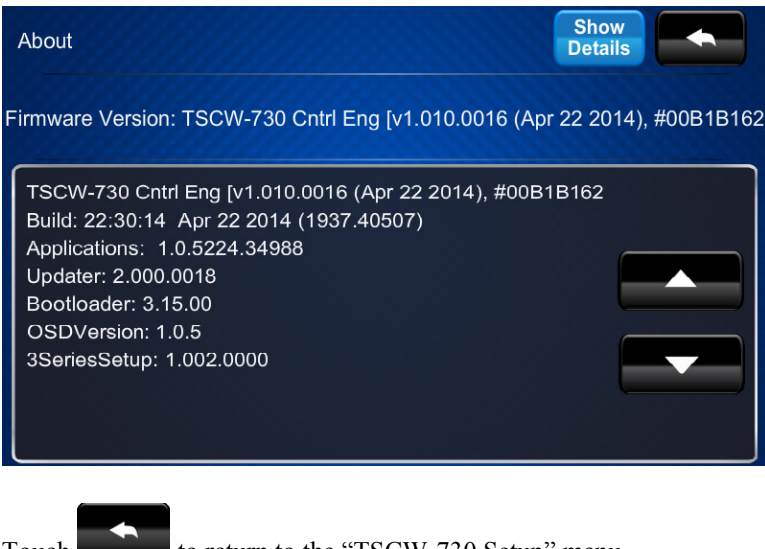

Touch

to return to the "TSCW-730 Setup" menu.

#### Save & Exit

On the "TSCW-730 Setup" menu, touch **Save & Exit** to save all settings, exit the setup screens and return to the main project.

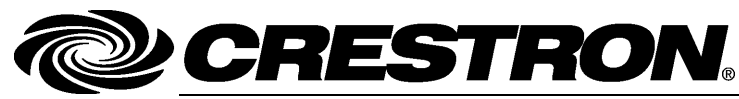

Crestron Electronics, Inc. 15 Volvo Drive Rockleigh, NJ 07647 Tel: 888.CRESTRON Fax: 201.767.7576 www.crestron.com

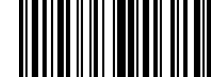

Configuration Guide – DOC. 7639C (2040691) 08.14 Specifications subject to change without notice.